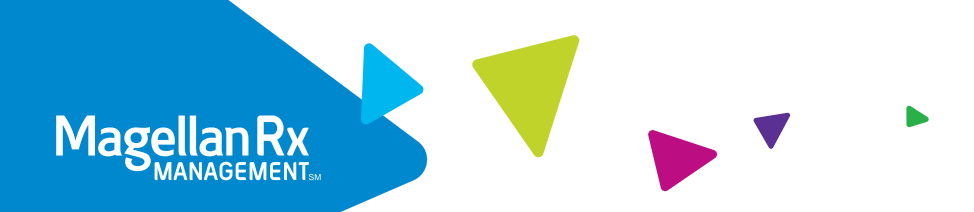

# Member Portal Guide

Our secure member portal makes it easy for you to order refills, view claims and more!

| Magellan Rx |                                                                                                    | We for $\sim$                                                                                                    | Partal Access:<br>Who We Serve 🗸              | Member Provider<br>What We Do 🗸 | Client Dr<br>Read, Wate |
|-------------|----------------------------------------------------------------------------------------------------|----------------------------------------------------------------------------------------------------|-----------------------------------------------|---------------------------------|-------------------------|
|             | Download the mobile app<br>Get real drine precipion updates, important medicato<br>Magnitan for mobile app is available on the Apple App St<br>Download – | in information and cost saving tools all in the pulse of your haved. The new and Gaugie Play Store.                                                                       |                                               |                                 |                         |
|             | Rx L                                                                                                    | Prescription benefits pro-<br>logio to tra Magnito Romano prot di a congli<br>regione processi moleccione ad losso del<br>review para faranza y deglito, col tod a planos | ortal<br>manage your<br>ivery service,<br>cy. |                                 |                         |
|             |                                                                                                    |                                                                                                    |                                               |                                 |                         |

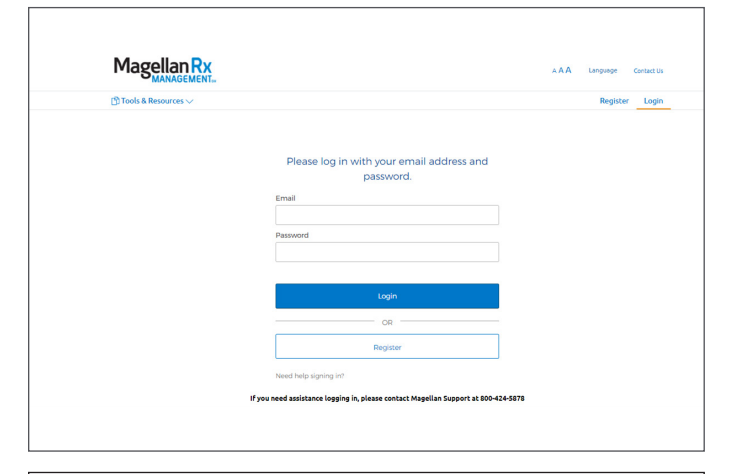

| ) Member Info 🗸 📋          | Fools & Resources 🗸                                  |                        |                                         |                          |                                                                          |
|----------------------------|------------------------------------------------------|------------------------|-----------------------------------------|--------------------------|--------------------------------------------------------------------------|
|                            |                                                      | Hi,                    | t!                                      |                          |                                                                          |
|                            | Home                                                 | e Delivery by          | Magellan Rx<br>available for refill now | Pharmacy                 |                                                                          |
| ext fill dates are estimat | es only - true refill date:<br>cg • Quantity: 90 • D | are determined by you  | r insurance plan                        |                          | CLICK TO PROCEED NOV                                                     |
| nstructions for Use: TA    | KE 1 TABLET BY MOUTH                                 | EVERY DAY              |                                         |                          |                                                                          |
| Remaining refills          | Expires 08/20/2021                                   | Next fill * 10/26/2020 | Last filled 08/21/2020                  | Previous cost<br>\$10.00 | Prescriber: D.<br>Dete written: 08/20/2020<br>Refrigeration required: No |

#### **STEP ONE**

Visit **magellanrx.com** and select **Portal Access: Member** at the top of the page.

Scroll down to the **Prescription benefits portal** and click on the blue **Log in** button.

Or, go directly to magellanrx.com/member/login.

#### **STEP TWO**

Log in. You will need to complete the one-time registration process the first time you log in.

To register, fill out the registration form. Click on the confirmation link sent to the email you registered with within 24 hours. You will need to re-register if you don't click on the link within 24 hours.

The link will take you to the member login page. This completes your registration.

#### **STEP THREE**

Get to know your dashboard to:

- Access your ID card
- View recent claims
- Renew and refill home delivery prescriptions
- Access your formulary, and more!

#### HOW TO REFILL A HOME DELIVERY PRESCRIPTION:

Home delivery through Magellan Rx Pharmacy may work well for you if you take drugs for long-term conditions. These conditions include arthritis, asthma, diabetes, high blood pressure and high cholesterol.

| ) Member Info 🗸 👘                                                            | Tools & Resources 🗸                                                            |                                                                     |                                              |          |    |                    |
|------------------------------------------------------------------------------|--------------------------------------------------------------------------------|---------------------------------------------------------------------|----------------------------------------------|----------|----|--------------------|
|                                                                              |                                                                                | Ні, 🗖                                                               | t!                                           |          |    |                    |
|                                                                              | Home                                                                           | Delivery by                                                         | Magellan Rx                                  | Pharmacy |    |                    |
|                                                                              |                                                                                |                                                                     |                                              |          |    |                    |
|                                                                              |                                                                                | prescriptions                                                       | available for refill now                     |          |    |                    |
| ext fill dates are estimat                                                   | es only - true refill dates                                                    | prescriptions<br>are determined by you                              | available for refill now<br>r insurance plan |          |    | ICK TO PROCEED NOW |
| ext fill dates are estimat                                                   | cg · Quantity: 50 · Da                                                         | prescriptions<br>are determined by you<br>hys supply: 90 • Rx #: 60 | available for refill now<br>r insurance plan |          | CL | ICK TO PROCEED NOW |
| ext fill dates are estimat<br>evothyroxin Tab 75m<br>istructions for Use: TA | es only - true refill dates<br>cg • Quantity: 90 • Da<br>iKE 1 TABLET BY MOUTH | prescriptions<br>are determined by you<br>tys supply: 90 • Rx #: 60 | available for refill now                     |          | CL | ICK TO PROCEED NOW |

1. After a successful login to the secured member portal, you will see the **Dashboard** screen.

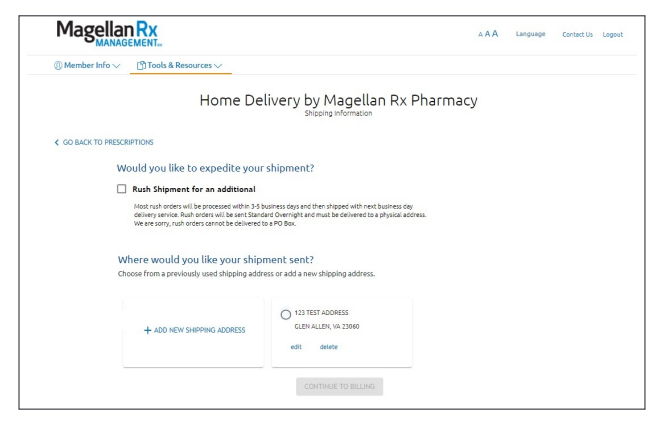

3. Select or enter your preferred **shipping address** and click CONTINUE TO BILLING. You also have the option to expedite your shipment, if needed.

| (i) Member Info  (ii) Tools &   | Resources ~                               |                              |     |             |          |
|---------------------------------|-------------------------------------------|------------------------------|-----|-------------|----------|
|                                 |                                           |                              |     |             |          |
|                                 | Home Delivery by M                        | agellan Rx Pharmac           | У   |             |          |
|                                 | Your order is rea                         | dy for processing.           |     |             |          |
|                                 | Please review and if there are            | no changes, click Submit Ord | er. |             |          |
|                                 | Payment Method                            | Ship To                      |     |             |          |
|                                 | EDIT                                      | EDIT                         |     |             |          |
|                                 | JOHN DOE                                  | 123 TEST ADDRESS             |     |             |          |
|                                 | Expires on 4/2025                         |                              |     |             |          |
|                                 | Authorized Spending Limit: 85.01          |                              |     |             |          |
| our Refills<br>DIT              |                                           |                              |     | Estima      | ated Cos |
| Levothyroxin Tab 75mcg          | Quantity: 90 • Days supply: 90 • Rx #: 60 |                              |     |             | \$10.00  |
| Instructions for Use: TAKE 1 TA | ABLET BY MOUTH EVERY DAY                  |                              |     |             |          |
|                                 | nal \$10.95                               |                              |     | Total Cost: | \$29.95  |

5. Review your order details and click SUBMIT ORDER.

| @ Member Into 🗸 🗍                                                               | Tools & Resources 🗸                                                           |                                                    |                   |          |                     |
|---------------------------------------------------------------------------------|-------------------------------------------------------------------------------|----------------------------------------------------|-------------------|----------|---------------------|
|                                                                                 |                                                                               |                                                    |                   |          |                     |
|                                                                                 |                                                                               | Hi, 🗌                                              | ť!                |          |                     |
|                                                                                 | Home                                                                          | e Delivery by                                      | Magellan Rx       | Pharmacy |                     |
| lext fill dates are estimat                                                     | es only - true refill date:                                                   | are determined by you                              | r insurance plan  |          | CLICK TO PROCEED NO |
| lext fill dates are estimat<br>Levothyroxin Tab 75m                             | es only - true refill date:<br>cg • Quentity: 90 • D                          | are determined by you                              | ir insurance plan |          | CLICK TO PROCEED NO |
| Vext fill dates are estimat<br>Levothyroxin Tab 75m<br>Instructions for Use: TA | es only - true refill date:<br>cg · Quantity: 50 · D<br>IKE 1 TABLET BY MOUTH | are determined by you<br>ays supply: 90 • Rx #: 60 | r insurance plan  |          | CLICK TO PROCEED NO |

2. Choose the **Select to Refill** box next to each medicine you would like to refill, then choose the CLICK TO PROCEED NOW button.

| ③ Member Info ∨ ⑤ Tools & Resources ∨ |                                                         |
|---------------------------------------|---------------------------------------------------------|
| Home                                  | Delivery by Magellan Rx Pharmacy<br>Billing Information |
| C GO BACK TO SHIPPING ADDRESS         |                                                         |
| How would you like to pay             | for your prescriptions?                                 |
| Choose from a previously used credit  | card or add a new card.                                 |
|                                       | JOHN DOE                                                |
|                                       | VISA ************************************               |
| + ADD NEW CARD                        | Authorized Spending Limit: 85.01                        |
|                                       | Preferred Card<br>edit delete                           |
|                                       |                                                         |

4. Select or enter your **billing information** and click REVIEW.

| rmacy<br>• 👼<br>us about your order. |
|--------------------------------------|
| rmacy<br>s about your order.         |
| 8 👝 . 👼<br>us about your order.      |
| B 🖶<br>us about your order.          |
|                                      |
| 5                                    |
|                                      |
| Estimated Cost                       |
| \$10.00                              |
|                                      |
|                                      |

**Success!** Your order has been submitted. Please make a note of your order number.

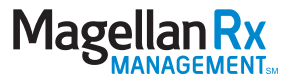

You can also track the status of your home delivery orders through your secure portal by following the steps below.

| ()) Member Info $\checkmark$ | 🖞 Tools & Resources 🗸 |                            |                                       |                          |                                                                          |          |  |
|------------------------------|-----------------------|----------------------------|---------------------------------------|--------------------------|--------------------------------------------------------------------------|----------|--|
|                              | Home Delivery         |                            |                                       |                          |                                                                          |          |  |
|                              | Specialty Pharmacy    | Hi, 🗌                      | t!                                    |                          |                                                                          |          |  |
|                              | Glossary              |                            |                                       |                          |                                                                          |          |  |
|                              | Links                 | Delivery by                | Magellan Rx                           | Pharmacy                 |                                                                          |          |  |
|                              | Helper Utilities      | prescriptions              | prescriptions available for refil now |                          |                                                                          |          |  |
| ' Next fill dates are e:     | Medication Disposal   | e determined by you        | r insurance plan                      |                          | CLICK TO PROC                                                            |          |  |
| Levothyroxin Tab 7           | Smcg • Quantity: 90 • | Days supply: 90 • Rx #: 60 | -                                     |                          | Select                                                                   | to Refil |  |
| Instructions for Use         | TAKE 1 TABLET BY MOUT | H EVERY DAY                |                                       |                          |                                                                          |          |  |
| Remaining refills            | Expires               | Next fill * 10/26/2020     | Last filled 08/21/2020                | Previous cost<br>\$10.00 | Prescriber: D.<br>Date written: 08/20/2020<br>Refrigeration required: No |          |  |

1. From the Dashboard, click on **Tools & Resources** and select Home Delivery.

|                                                       | Tools & Res           | iources 🗸    |                                |                         |             |                    |                   |
|-------------------------------------------------------|-----------------------|--------------|--------------------------------|-------------------------|-------------|--------------------|-------------------|
|                                                       |                       | Home Del     | ivery by M                     | agellan Rx              | Pharmacy    |                    |                   |
|                                                       |                       | Prescriptio  | ns generally arrive 7-14       | I days after we receive | your order. |                    |                   |
|                                                       |                       |              |                                |                         |             |                    |                   |
|                                                       |                       |              |                                |                         |             |                    |                   |
| wc MY ORDERS 🗸                                        |                       |              | Showing Home Deliv             | ery for:                |             |                    |                   |
| te Range: LAST 90 DA                                  | ers 🗎                 |              | Showing Home Deliv             | ery for:                |             | بل Dow             | NLOAD ORDER HISTO |
| we MY ORDERS ↓<br>2e Range: LAST 90 DA<br>ORDER NO. ↓ | ors                   | DRUG NAME(S) | Showing Home Deliv<br>YOU PAID | ery for: T              | SHIPPED     | لط DOW<br>TRACKING | NLOAD ORDER HISTO |
| w: MY ORDERS ✓<br>te Range: LAST 90 DA<br>ORDER NO. ↓ | ors 📛<br>Service date | DRUG NAME(S) | Showing Home Deliv<br>YOU PAID | ery for: T              | SHIPPED     | لط DOW<br>TRACKING | NLOAD ORDER HISTO |

3. To view details on a specific order, select MORE INFO.

| SMAN                  | GEMENT        |                           |                         |                       |               | AAA | Language | Contact Us Logo   |
|-----------------------|---------------|---------------------------|-------------------------|-----------------------|---------------|-----|----------|-------------------|
| @ Member Info \       | D Tools & Res | ources 🧹                  |                         |                       |               |     |          |                   |
|                       |               | Home Deli                 | very by M               | agellan Rx            | Pharmac       | у   |          |                   |
|                       |               | Prescription              | s generally arrive 7-14 | days after we receive | e your order. |     |          |                   |
| iew: MY ORDERS 🗸      |               |                           | Showing Home Deliv      | ary for:              |               |     |          |                   |
| ate Range: LAST 90 DJ | ars 🚍         |                           |                         |                       |               |     | de pow   | NLOAD ORDER HISTO |
| ORDER NO. 🗸           | SERVICE DATE  | DRUG NAME(S)              | YOU PAID                | STATUS                | SHIPPED       |     | TRACKING |                   |
| 1                     | 03/04/2021    | LEVOTHYROXIN TAB<br>75MCG | \$0.00                  | Shipped               | 04/30/2021    | 94  |          | MORE INFO V       |

|      | MANAGEMENT             | fae                 |                            |                           |                        |                                                       |
|------|------------------------|---------------------|----------------------------|---------------------------|------------------------|-------------------------------------------------------|
| () N | lember Info 🗸 🖄 To     | ols & Resources 🗸   |                            |                           |                        |                                                       |
|      |                        | Hom                 | e Delivery by              | Magellan R                | Pharmacy               |                                                       |
|      | All Prescriptions      | * Next fill dates a | re estimates only - true   | e refill dates are detern | nined by your insuranc | e plan                                                |
|      | Refills                |                     |                            | _                         |                        |                                                       |
|      | Alerts                 |                     | NEW ROZ CLICK H            | ERE 🛄 ACCOUNT E           | ALANCE                 |                                                       |
| view | My Orders              |                     | Showing Home               | Delivery for T            |                        | OLICK TO PROCEED NOW                                  |
| Le   | vothyroxin Tab 75mc    | g · Quartity: 90 ·  | Days supply: 90 • Rx #: 60 | _                         |                        | Select to Refill                                      |
| Ins  | tructions for Use: TAP | E 1 TABLET BY MOU   | H EVERY DAY                |                           |                        |                                                       |
|      | Demaining refilts      | Evolution           | Next Fill X                | Last filled               | Previous cost          | Prescriber: 0.                                        |
|      | 3                      | 08/20/2021          | 10/26/2020                 | 08/21/2020                | \$10.00                | Refrigeration required No<br>Controlled substance: No |
| Su   | lfasalazin Tab 500mg   | • Quantity: 540 •   | Days supply: 90 •          |                           | No Refills             | Remaining - Select to request New Rx                  |
| Ins  | tructions for Use: TA) | E 3 TABLETS BY MOU  | TH TWICE A DAY             |                           |                        |                                                       |
|      |                        |                     |                            |                           |                        | Prescriber                                            |
|      | Pernaming refills      | Dones               | Next fill *                | Last rilled               | Previous cost          | Date written: 6x                                      |
|      |                        | 04/28/2021          | 01/06/2020                 | 04/30/2020                | 514.95                 |                                                       |

2. The view will default to All Prescriptions. To view your orders, select **My Orders** from the View drop-down menu.

| (i) Member Info ∨                  | Tools & Res  | iources 🗸                 |                         |                           |            |                                             |
|------------------------------------|--------------|---------------------------|-------------------------|---------------------------|------------|---------------------------------------------|
|                                    |              | Home Deli                 | very by M               | agellan Rx                | Pharmacy   |                                             |
|                                    |              | Prescription              | s generally arrive 7-14 | I days after we receive ; | our order. |                                             |
| lew: MY ORDERS 🗸                   |              |                           | Showing Home Deliv      | ery for:                  |            |                                             |
| Note Range: LAST 90 DAYS           | <b>—</b>     |                           |                         |                           |            | DOWNLOAD ORDER HISTOR                       |
| ORDER NO. 🗸                        | SERVICE DATE | DRUG NAME(S)              | YOU PAID                |                           | SHIPPED    | TRACKING                                    |
| 56                                 | 03/04/2021   | LEVOTHYROXIN TAB<br>75MCG | \$0.00                  | In Process                |            |                                             |
| LEVOTHYROXIN TAB 7<br>Quantity: 90 | 75MCG        |                           |                         | Rx Number                 |            | Shipping<br>BEST WAY, NEXT DAY, MEMBER COST |
|                                    |              |                           |                         |                           |            |                                             |

4. Here, you can review drug name, dosage, shipping information and more.

5. Once your order has been shipped, the status will change to Shipped and the tracking number will be available. To get up-to-date information on the **tracking status** of your order, click on the TRACKING link to be taken to the appropriate carrier site.

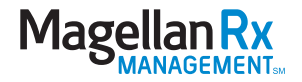

#### HOW TO ACCESS YOUR SPECIALTY PHARMACY INFORMATION:

You will need to register if you receive a specialty drug through Magellan Rx Pharmacy. This will help you get the medicine you need and the personalized support and care to help manage your condition.

| ()) Member Info 🗸      | 🖞 Tools & Resources 🗸 |                            |                        |                          |                                                                                                    |
|------------------------|-----------------------|----------------------------|------------------------|--------------------------|----------------------------------------------------------------------------------------------------|
|                        | Home Delivery         |                            |                        |                          |                                                                                                    |
|                        | Specialty Pharmacy    | Hi, 🗌                      | t!                     |                          |                                                                                                    |
|                        | Glossary              |                            |                        |                          |                                                                                                    |
|                        | Links                 | Delivery by                | Magellan Rx            | Pharmacy                 |                                                                                                    |
|                        | Helper Utilities      | prescriptions              |                        |                          |                                                                                                    |
| Next fill dates are e: | Medication Disposal   | e determined by you        | CLICK TO PROCEED NOW   |                          |                                                                                                    |
| Levothyroxin Tab 7     | 5mcg • Quantity: 90 • | Days supply: 90 • Rx #: 60 | -                      |                          | Select to Refill                                                                                     |
| Instructions for Use   | TAKE 1 TABLET BY MOUT | TH EVERY DAY               |                        |                          |                                                                                                    |
| Remaining refills      | Expires<br>08/20/2021 | Next fill *<br>10/26/2020  | Last filled 08/21/2020 | Previous cost<br>\$10.00 | Prescriber: D.<br>Dete written: 08/20/2020<br>Refrigeration required: No<br>Controlled substance: No |

1. From the Dashboard, click on **Tools & Resources** and select Specialty Pharmacy.

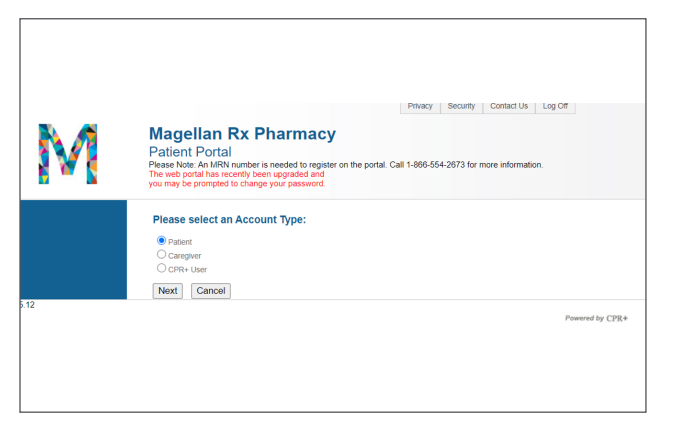

3. You will need to complete a **separate, one-time registration**. Select the Patient Account Type and click Next.

| Magellan Rx                                                                                                    | <b>ب</b> ب                                                                                                    |                              |
|----------------------------------------------------------------------------------------------------|----------------------------------------------------------------------------------------------------|------------------------------|
| Activation Pending<br>Your account access request for the MagellanRa Home mat<br>account activation. If you require further assistance, please | if order pharmary has been submitted. Your account will require activation by our staff before you can access the sit<br>exacts of an at the pharm comber listed on your delivery todest or clock here | n. Picese allow 24 hours for |
|                                                                                                    |                                                                                                    |                              |
|                                                                                                    |                                                                                                    |                              |
|                                                                                                    |                                                                                                    |                              |
|                                                                                                    |                                                                                                    |                              |
|                                                                                                    |                                                                                                    |                              |

5. There is a manual **activation period** of 24 hours. You will receive an email once your activation is complete.

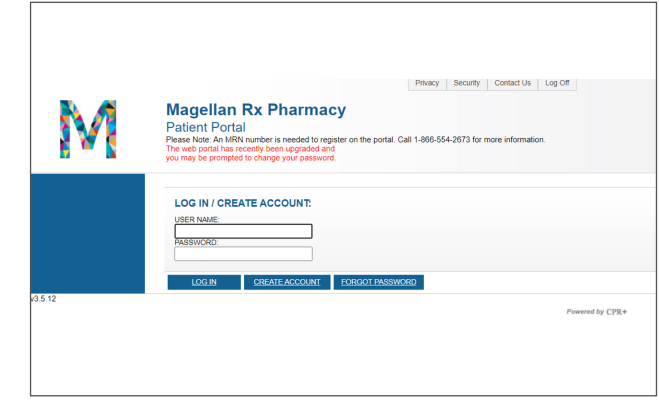

2. If this is your **first time** accessing the specialty pharmacy portal, select CREATE ACCOUNT.

| M | Magellan Rx Pharmacy<br>Patient Portal<br>Please Note: An MRN number is needed to register on the pr<br>The web portal has recently been upgraded and<br>you may be prompted to change your password.                        | utal. Call 1-866-554-2673 for more information.                                                                                                    |  |  |  |
|---|----------------------------------------------------------------------------------------------------|----------------------------------------------------------------------------------------------------|--|--|--|
|   | Instructions:<br>To establish a Web Portal account, please fill out the fol<br>> The pessword must have at least 1 number, 1 special<br>is needed, but will be used only to communicate with yo<br>you forget your password. | lowing information. All fields are required. Str />Str<br>character, and at least 8 characters. An e-mail address<br>u concerning your Web Portal account. For example, if |  |  |  |
|   | ACCOUNT INFORMATION: Patient                                                                                                    |                                                                                                    |  |  |  |
|   | USERNAME:                                                                                                    | PATIENT'S FIRST<br>NAME:                                                                                                    |  |  |  |
|   | PASSWORD:                                                                                                    | PATIENT'S LAST                                                                                                    |  |  |  |
|   | VERIFY PASSWORD:                                                                                                    | PATIENT'S ZIP                                                                                                    |  |  |  |
|   | E-MAIL ADDRESS:                                                                                                    | PATIENT'S DATE OF                                                                                                    |  |  |  |
|   | CONFIRM E-MAIL<br>ADDRESS:                                                                                                    | PATIENT'S CPR+                                                                                                    |  |  |  |
|   |                                                                                                    | Locate your MRN number on your patient statement or delivery                                                                                                    |  |  |  |
|   | All fields are required                                                                                                    | ucket.                                                                                                    |  |  |  |

4. You will be asked for your **Member Record Number (MRN)**. To obtain your MRN, please call 866.554.2673.

| $@$ Member Info $\lor$   | 🖺 Tools & Resources 🗸 |                                        |             |               |                                 |                      |       |
|--------------------------|-----------------------|----------------------------------------|-------------|---------------|---------------------------------|----------------------|-------|
|                          | Home Delivery         |                                        |             |               |                                 |                      |       |
|                          | Specialty Pharmacy    | Hi, 🗌                                  | t!          |               |                                 |                      |       |
|                          | Glossary              |                                        |             |               |                                 |                      |       |
| Links                    |                       | Delivery by                            | Magellan Rx | Pharmacy      |                                 |                      |       |
|                          | Helper Utilities      | prescriptions available for refill now |             |               |                                 |                      |       |
| * Next fill dates are e: | Medication Disposal   | e determined by your insurance plan    |             |               |                                 | CLICK TO PROCEED NOT |       |
| Levothyroxin Tab         | 5mcg • Quantity: 90 • | Days supply: 90 • Rx #: 60             |             |               | Ì                               | Select to            | o Ref |
| Instructions for Use     | TAKE 1 TABLET BY MOUT | H EVERY DAY                            |             |               |                                 |                      |       |
| Remaining refills        | Expires               | Next fill *                            | Last filled | Previous cost | Prescriber:<br>Date written: 08 | D.<br>/20/2020       |       |
| 3                        | 08/20/2021            | 10/26/2020                             | 08/21/2020  | \$10.00       | Refrigeration re-               | ouired: No           |       |

6. Once activation is complete, follow steps 1-2 from page 1 of this guide and select Specialty Pharmacy under Tools & Resources to log in to your specialty pharmacy portal.

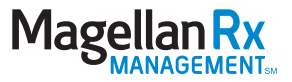

You can also track the status of your specialty pharmacy orders by following the steps below. Be sure to log in to your secure member portal first, following steps 1-2 on page 1 of this guide.

| © Member Info ∨        | 🖞 Tools & Resources 🗸 |                            |                           |                          |                                                                                                    |
|------------------------|-----------------------|----------------------------|---------------------------|--------------------------|----------------------------------------------------------------------------------------------------|
|                        | Home Delivery         |                            |                           |                          |                                                                                                    |
|                        | Specialty Pharmacy    | Hi, 🗌                      | t!                        |                          |                                                                                                    |
|                        | Glossary              |                            |                           |                          |                                                                                                    |
|                        | Links                 | Delivery by                | Magellan Rx               | Pharmacy                 |                                                                                                    |
|                        | Helper Utilities      | prescriptions              |                           |                          |                                                                                                    |
| Next fill dates are e: | Medication Disposal   | e determined by you        | CLICK TO PROCEED NOV      |                          |                                                                                                    |
| Levothyroxin Tab 7     | 5mcg · Quantity: 90 · | Days supply: 90 • Rx #: 60 | -                         |                          | Select to Refil                                                                                      |
| Instructions for Use   | TAKE 1 TABLET BY MOUT | TH EVERY DAY               |                           |                          |                                                                                                    |
| Remaining refills      | Expires<br>08/20/2021 | Next fill *<br>10/26/2020  | Last filled<br>08/21/2020 | Previous cost<br>\$10.00 | Prescriber: D.<br>Dete written: 08/20/2020<br>Refrigeration required: No<br>Controlled substance: No |

1. From the Dashboard, click on **Tools & Resources** and select Specialty Pharmacy.

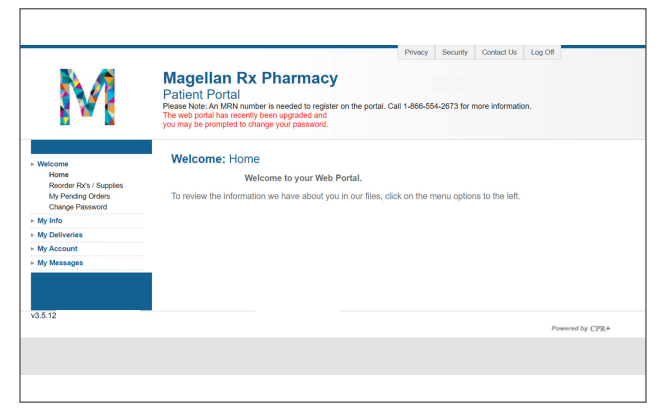

3. Once logged in, get to know your dashboard by selecting different options from the menu on the left side of the page.

| M                                 | Mag<br>Patie<br>Please N<br>The web<br>you may | ellan I<br>nt Portal<br>ote: An MRN<br>portal has rer<br>be prompted                                           | Rx Pharma<br>number is needed to<br>cently been upgraded<br>to change your passw<br>s: Delivery Ticl | acy<br>register on the<br>and<br>rord.                        | portal. Call 1-866-554-267                         |                                        |                                                                                                    |
|-----------------------------------|------------------------------------------------|----------------------------------------------------------------------------------------------------|----------------------------------------------------------------------------------------------------|---------------------------------------------------------------|----------------------------------------------------|----------------------------------------|----------------------------------------------------------------------------------------------------|
| My Info                           |                                                |                                                                                                    |                                                                                                    |                                                               |                                                    | -                                      |                                                                                                    |
| My Deliveries<br>Delivery Tickets |                                                | Ticket #                                                                                                    | Shipped Date                                                                                         | Status                                                        | Shipping Method                                    | Tracking Number                        |                                                                                                    |
| Request Supplies                  | . *                                            | 18                                                                                                    | 01/19/2021                                                                                           | Delivered                                                     | FedEx                                              | 782                                    | Confirm Receipt                                                                                                |
| My Account                        | +                                              | 18                                                                                                    | 01/19/2021                                                                                           | Delivered                                                     | FedEx                                              | 782                                    | Confirm Receipt                                                                                                |
|                                   |                                                |                                                                                                    |                                                                                                    |                                                               |                                                    |                                        |                                                                                                    |
| My Messages                       |                                                | 18                                                                                                    | 01/19/2021                                                                                           | Delivered                                                     | FedEx                                              | 782                                    | Confirm Receipt                                                                                                |
| My Messages                       | *                                              | 18 <sup>.</sup><br>18 <sup>.</sup>                                                                             | 01/19/2021<br>01/19/2021                                                                             | Delivered<br>Delivered                                        | FedEx<br>FedEx                                     | <u>782</u><br><u>782</u>               | Confirm Receipt                                                                                                |
| My Messages                       | •                                              | 18 <sup>.</sup><br>18 <sup>.</sup><br>18 <sup>.</sup>                                                          | 01/19/2021<br>01/19/2021<br>01/08/2021                                                               | Delivered<br>Delivered<br>Delivered                           | FedEx<br>FedEx<br>FedEx                            | 782<br>782<br>782                      | Confirm Receipt<br>Confirm Receipt<br>Confirm Receipt                                                          |
| My Messages                       |                                                | 18<br>18<br>18<br>18                                                                                           | 01/19/2021<br>01/19/2021<br>01/08/2021<br>12/09/2020                                                 | Delivered<br>Delivered<br>Delivered<br>Delivered              | FedEx<br>FedEx<br>FedEx<br>FedEx                   | 782<br>782<br>782<br>781               | Confirm Receipt<br>Confirm Receipt<br>Confirm Receipt<br>Confirm Receipt                                       |
| My Messages                       | •                                              | 18 <sup>.</sup><br>18 <sup>.</sup><br>18 <sup>.</sup><br>18 <sup>.</sup><br>18 <sup>.</sup>                    | 01/19/2021<br>01/19/2021<br>01/08/2021<br>12/09/2020<br>12/09/2020                                   | Delivered<br>Delivered<br>Delivered<br>Delivered<br>Delivered | FedEx<br>FedEx<br>FedEx<br>FedEx<br>FedEx          | 782<br>782<br>782<br>781<br>781        | Confirm Receipt<br>Confirm Receipt<br>Confirm Receipt<br>Confirm Receipt<br>Confirm Receipt                    |
| My Messages                       | *<br>*<br>*<br>*                               | 18 <sup>.</sup><br>18 <sup>.</sup><br>18 <sup>.</sup><br>18 <sup>.</sup><br>18 <sup>.</sup><br>18 <sup>.</sup> | 01/19/2021<br>01/19/2021<br>01/08/2021<br>12/09/2020<br>12/09/2020<br>11/06/2020                     | Delivered<br>Delivered<br>Delivered<br>Delivered<br>Delivered | FedEx<br>FedEx<br>FedEx<br>FedEx<br>FedEx<br>FedEx | 782<br>782<br>782<br>781<br>781<br>398 | Confirm Receipt<br>Confirm Receipt<br>Confirm Receipt<br>Confirm Receipt<br>Confirm Receipt<br>Confirm Receipt |

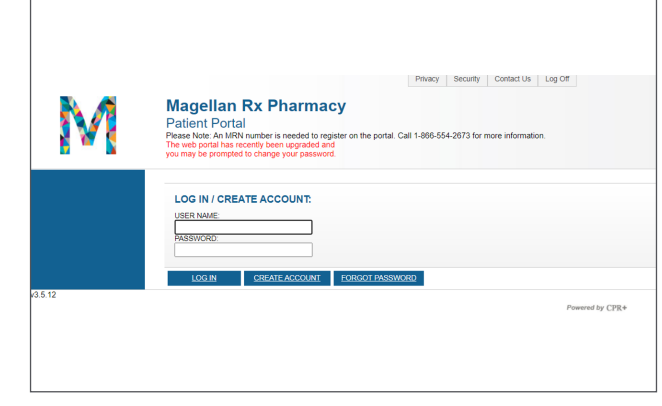

2. **Log in** using the information you submitted when completing your separate specialty pharmacy registration.

| N/                                                                                    | Magellan Rx Pharmacy<br>Patient Portal                                                                                                    |  |  |  |
|---------------------------------------------------------------------------------------|----------------------------------------------------------------------------------------------------|--|--|--|
| 1 W 1                                                                                 | Please Note: An MRN number is needed to register on the portal. Call 1-866-554-2673 for more information.<br>The web portal has recently been opgraded and<br>you may be prompted to change your password. |  |  |  |
| ► Welcome                                                                             | Welcome: Home                                                                                                    |  |  |  |
| My Info                                                                               | Welcome to your Web Portal.                                                                                                    |  |  |  |
| <ul> <li>My Deliveries</li> <li>Delivery Tickets</li> <li>Request Supplies</li> </ul> | To review the information we have about you in our files, click on the menu options to the left.                                                                                                    |  |  |  |
| My Account                                                                            |                                                                                                    |  |  |  |
| My Messages                                                                           |                                                                                                    |  |  |  |
|                                                                                       |                                                                                                    |  |  |  |
|                                                                                       |                                                                                                    |  |  |  |
|                                                                                       |                                                                                                    |  |  |  |
|                                                                                       |                                                                                                    |  |  |  |

4. To view your order history, select **My Deliveries** then **Delivery Tickets** from the menu.

5. To get up-to-date information on the tracking status of your order, click on the **Tracking Number** link to be taken to the appropriate carrier site.

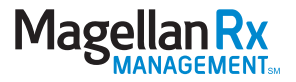

#### ADDITIONAL RESOURCES:

|                                                                                                    | -0                                                                                 | Indicates Required Field                                                                                                    |                                                                              |                                      |            |                                                          |
|----------------------------------------------------------------------------------------------------|------------------------------------------------------------------------------------|----------------------------------------------------------------------------------------------------|------------------------------------------------------------------------------|--------------------------------------|------------|----------------------------------------------------------|
|                                                                                                    | Pharmacy Name :                                                                    | Pharmacy Name                                                                                                    |                                                                              |                                      |            |                                                          |
|                                                                                                    | Address :                                                                          | Address                                                                                                    |                                                                              |                                      |            |                                                          |
|                                                                                                    | City:                                                                              | City                                                                                                    |                                                                              |                                      |            |                                                          |
|                                                                                                    | State :                                                                            | Select                                                                                                    |                                                                              |                                      |            |                                                          |
|                                                                                                    | Zip Code 1 🗠                                                                       | 23060                                                                                                    |                                                                              |                                      |            |                                                          |
|                                                                                                    | Distance :                                                                         | 5                                                                                                    | •                                                                            |                                      |            |                                                          |
| enotes Preferred Pharmacy<br>Pharmacy Name                                                                 |                                                                                    | Address                                                                                                    | Phone                                                                        | Distance .                           | Other Info | Default Pharmacy                                         |
|                                                                                                    | -                                                                                  | A STADLES MILL ROAD                                                                                                    |                                                                              |                                      |            |                                                          |
| MARTINS PHARMACY                                                                                           | GLEP                                                                               | ALLEN, VA 23060 Map                                                                                                    | 804-755-6207                                                                 | 0.46                                 |            | My Pharmacy                                              |
| MARTINS PHARMACY<br>RITE AID PHARMACY 11245                                                                | 1025<br>GLEP<br>950<br>RICH                                                        | I STAPLES MILL ROAD<br>INOND, VA 23268 Map                                                                                                    | 804-755-6207<br>804-501-2275                                                 | 0.46                                 |            | Set Default                                              |
| MARTINS PHARMACY<br>RITE ALD PHARMACY 11245<br>CVS PHARMACY                                                | 1023<br>GLB<br>950<br>810-<br>91<br>810-                                           | I ALLEN, VA 23060 Map<br>I STAPLES MILL ROAD<br>IMOND, VA 23228 Map<br>67 STAPLES MILL RD<br>IMOND, VA 23228 Map                                                                                                    | 804-501-2275<br>804-672-6613                                                 | 0.46                                 |            | My Pharmacy<br>Set Default<br>Set Default                |
| MARTINS PHARMACY<br>RITE ALD PHARMACY 11245<br>CVS PHARMACY<br>WALMART PHARMACY 10-1523                    | 1023<br>CLE9<br>950<br>800-<br>810-<br>810-<br>810-<br>810-<br>810-<br>810-<br>810 | ALLEN, VA 2060 Map<br>I STAPLES MILL ROAD<br>MOND, VA 23228 Map<br>67 STAPLES MILL RD<br>MOND, VA 23228 Map<br>MOND, VA 23228 Map<br>MIST BROAD STREET RD<br>FALLEN, VA 23060 Map                                              | 804-755-6297<br>804-501-2275<br>804-672-6613<br>804-360-9782                 | 0.46                                 |            | Set Default<br>Set Default                               |
| MARTINS PHARMACY<br>RITE AID PHARMACY 11245<br>CVS PHARMACY<br>WALMART PHARMACY 10-1523<br>TARGET PHARMACY | 1023<br>CLED<br>950<br>800-<br>810-<br>810-<br>810-<br>810-<br>810-<br>810-<br>810 | ALLEN, VA 22660 Map<br>I STAPLES MILL ROAD<br>MONO, VA 22228 Map<br>67 STAPLES MILL RD<br>MONO, VA 22228 Map<br>MEST BROAD STREET RD<br>NUEST BROAD STREET RD<br>I STAPLES MILL RD<br>01 STAPLES MILL RD<br>MONO, VA 22228 Map | 804-755-6207<br>804-501-2275<br>804-672-6613<br>804-360-9782<br>804-672-5350 | 0.46<br>1.44<br>1.70<br>1.80<br>1.88 |            | Set Default<br>Set Default<br>Set Default<br>Set Default |

|                                                     | A A A Language Cont                                                                                                    |                                                                                                    |  |  |
|-----------------------------------------------------|----------------------------------------------------------------------------------------------------|----------------------------------------------------------------------------------------------------|--|--|
| 🛐 Tools & Resources 🗸                               |                                                                                                    | Register L                                                                                                    |  |  |
| Fc                                                  | ormulary and Clinical Doci                                                                                                    | uments                                                                                                    |  |  |
|                                                     | Opioid Member Education                                                                                                    |                                                                                                    |  |  |
| PLAN INFORMATION                                    | STANDARD FORMULARY                                                                                                    | PRECISION FORMULARY                                                                                           |  |  |
| View the Pharmacy Network List                      | View the Standard Drug Look Up                                                                                                | View the Precision Drug Look Up                                                                               |  |  |
| How to Safely Dispose of Sharps, Syringes, Needles, | View the Standard Specialty Drug List                                                                                         | View the Precision Exclusion List by Drug Class                                                               |  |  |
| Lancets                                             |                                                                                                    | View the Precision Specialty Drug List                                                                        |  |  |
|                                                     |                                                                                                    |                                                                                                    |  |  |
| Limitations, copayments, and                        | need is a prior summary, not a complete description or benefit<br>restrictions may apply. Benefits, formulary, pharmacy netwo | <ol> <li>For more information, contact the plan.</li> <li>rk, provider network, premium and/or co-</li> </ol> |  |  |
|                                                     | payments/co-insurance may change year to year.                                                                                |                                                                                                    |  |  |

# Magellance

#### Login today at magellanrx.com.

If you have any questions about your prescription benefits, please call us at 1.800.424.0472.

## Smart Pharmacy Locator

- Locate pharmacies in your area
- Set default pharmacy

### Drug Lookup Tool

- View formulary drug lists
- Look up specific drug details
- Find out if there are any special requirements for your medications, like step therapy or prior authorization

# Price a Drug

- Auto-complete feature assists in searching for a drug
- Ability to select from previously filled drug and see dosage and strength options based on the drug selected
- Comparative drug pricing for up to three retail pharmacies
- Drug pricing messages in clear, understandable language

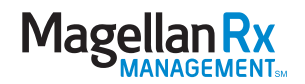